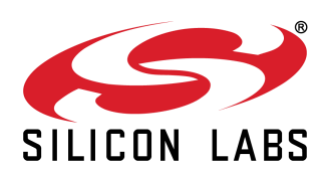

# LCGWv2 课程实习第一天

### 简介

在今天的实习内容里,我们将编译 NCP 和 AmebaD + Z3GatewayFreeRTOS 库的固件,把他们烧录到 LCGWv2 的硬件里去。最后会试用 CLI 命令行来控制 ZigBee 网络。在第一天里,我们的目标只是建立线下的 ZigBee 网络,所以今天我们不需要把 LCGWv2 连上网。至于云相关的内容我们会留到第二天去完成。

另外,在实习开始之前,我们希望在大家的电脑里面准备好一些必要的软件,方便我们的课程实习。基本上我们需要下 列软件:

- Ubuntu 18.04 LTS, 最好是虚拟机。
- 在 Ubuntu 18.04 里面安装好 Simplicity Studio V4
- 安装 EmberZnet SDK 6.6.5,并导入到 Simplicity Studio 里面
- 下载AmebaD SDK(公开版) 到 Ubuntu 18.04 虚拟机里,建议下载以后先编译一下AmebaD自带的example project,看看有没有什么问题。
- 准备好子设备(WSTK)及其固件,建议最少准备一个灯和一个开关的子设备。大家可以保留前两天课程的 Z3Light和Z3Switch设备固件来使用。

### 实习步骤:

- 1. 硬件准备好,请参考QSG 1.1部分。准备好Zigbee的子设备,等一下用来做组网测试。
- 2. 编译NCP固件。请参考"NCP and Bootloader Firmware Customization for LCGW"
  - 这里需要安装好 Simplicity Studio V4,并且倒入了Znet SDK 6.6.5
- 3. 烧录刚编绎好的NCP固件,请参考QSG 1.3部分
- 4. 编译 AmebaD SDK 和 Z3GatweayFreeRTOS库。按照QSG第2章一步步的做。
  - 这里需要 AmebaD SDK 和 Simplicity Studio V4 都已经安装到Ubuntu里面。
  - 安装 EmberZNet SDK v6.6.5 并导入它到 Ubuntu 里面的 Simplicity Studio V4。

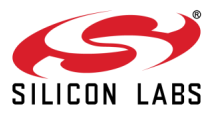

• 在第一天的实习里只会做线下的CLI操作,请在编译前确保 "*inc\_hp/platform\_opts.h*" 里的以下编译选项为:

#define CONFIG\_Z3\_CONTROLLER 1

#define CLOUD\_GATEWAY\_ENABLE 0

#define LOGSEV\_ZIGBEE\_CLI\_CMD 1

#define LOGSEV\_PROCESS\_UP\_MSG 1

- 5. 烧录刚编绎好的 AmebaD 和 Z3GatewayFreeRTOS 的固件。请参考QSG第3章。
- 6. 现在可以用CLI来操作线下的ZigBee网络了:
  - 连接 LCGWv2 USB 到任意一台电脑主机上。
  - 啟动串口工具和打开相关的串口 (串口设置: 115200 8 n 1)
  - 重启LCGWv2,应该可以看到一连串的串口打印,最后有一个命令行提示"#"。
  - 参考QSG第5章,用CLI命令来创建网络网络和设备加网等等。
- 7. 把CLI的打印信息和操作记录以文本方式保存下来,在明天的小测验中提交。

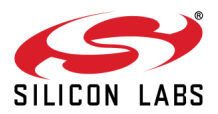

## LCGWv2 课程实习第二天

### 简介

在今天的实习内容里,我们将在阿里的生活物联网平台创建自己的网关、灯和开关等产品,并把设备的三元组替换阿里 云网关参考代码里的默认三元组,然后编译使能了阿里云功能的 AmebaD+ Z3GatewayFreeRTOS 库的固件,再将其 烧录到 LCGWv2 的硬件里去,最后用云智能 APP 来添加网关和灯、开关等子设备并设置智能控制规则来用开关控制 灯。

另外,在实习开始之前,大家除了准备好昨天所要求的必要的软件,还要在阿里的生活物联网平台完成账户注册,在手 机或平板上安装云智能公版 App (推荐使用安卓系统的设备),并完成账户注册。

参考文档:

- 1. 培训PPT: Zigbee-3.0-Low-Cost-Gateway-training.ppt
- 2. 阿里云集成UG: ug\_Aliyun\_iotkit\_integration\_of\_Z3GatwayFreeRTOS\_for\_LCGW\_r1.0.2.pdf
- 3. QSG: qsg\_Z3GatewayFreeRTOS\_Aliyun\_gw\_example\_build\_for\_LCGW\_r1.0.2.pdf

#### 实习步骤:

- 1. 硬件准备好,请参考QSG 1.1部分。建议准备一到三个灯和一个开关。可以用烧录了相应Z3Light和Z3Switch 的设备固件的WSTK充当灯和开关。
- 2. 默认NCP固件已经在第一天的课程实习环节烧好了
- 参考上午的PPT或阿里云集成UG文档的第二章,登录到阿里的生活物联网平台,创建自己的网关、灯和开关 等产品,要配置好功能、设置好人机交互界面等,并增加一个网关、三个灯和一个开关的测试设备,并获取他 们的三元组和Product Secret信息。
- 4. 编译 AmebaD SDK 和 Z3GatweayFreeRTOS库。默认编译环境在第一天的课程实习环节已经设置好,且成功进行过编译。
  - 请在编译前确保"inc\_hp/platform\_opts.h"里的以下编译选项为:

#define CONFIG\_Z3\_CONTROLLER 1

#define CLOUD GATEWAY ENABLE 1

#define LOGSEV\_PROCESS\_UP\_MSG 0

(#define LOGSEV\_ZIGBEE\_CLI\_CMD 可以是 0 也可以是 1)

- 请参考上午的PPT或阿里云集成UG的1.8部分,将自己的测试设备的三元组替换代码里的默认三元 组,包括网关、灯和开关。
- 5. 烧录刚编绎好的 AmebaD 和 Z3GatewayFreeRTOS 的固件。请参考QSG第3章。

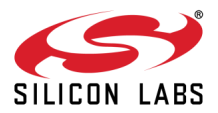

- 6. 参考参考上午的PPT或阿里云集成UG文档的第3章或QSG的第4章,进行云智能App的使用:
  - 添加网关、灯和开关,可分别尝试不同的加网方法。
  - 在App上控制灯的开和关。
  - 在App上设置自动化规则:用开关的开关状态来控制灯的开和关,操作开关并观察灯是否作出相应的 状态改变。
- 7. 把App上控制灯的开和关和自动化规则(用开关的开关状态来控制灯的开和关)相关的CLI的打印信息和操作记录以文本方式保存下来,在今天的小测验中提交。